## Fakturakopia av kundfaktura till pdf

Startskärmsmeny Kundinformation Försäljningsorder Rapporter Din anställning Skapa ny rapport 😵 Kund Försäljningsorder ≽ A Ny kund Fråga order portfölj Delad Tid och utlägg ≽ 🔍 Fråga kund portfölj G Fråga arbetsflöde försäljningsorder Privat Mellan företag ᆇ Kundgrupp Logg arbetsflöde försäljningsorder Personal Underhåll av öppna poster Inköp Kontoutdrag Artikelinformation Abonnemang Projektledning 🛠 Artikel Abonnemang Import av abonnemang Kunder och försäljning ≽ Abonnemangskörning

Välj Kunder och försäljning och klicka sedan på Fråga order portfölj.

Här har du flera olika val beroende på vilken information du har. Du kan t.ex. fylla i fakturanummer eller försäljningsordernummer. Tryck på ok.

| Kundnr              | Lika med | ▼ Value    | • | Value to 💌 |
|---------------------|----------|------------|---|------------|
| Period              | Mellan   | ▼ Value    | • | Value to   |
| Ordernr             | Lika med | ▼ Value    | • | Value to 🔹 |
| Belopp              | Mellan   | ▼ Value    |   | Value to   |
| Företag             | Lika med | ▼ Value 14 | • | Value to 🔹 |
| Fakturanummer       | Lika med | ▼ Value    |   | Value to   |
| OCR                 | Lika med | ▼ Value    |   | Value to   |
| Kundgrupps ID       | Lika med | ▼ Value    | • | Value to 🔹 |
| Organisationsnummer | Lika med | ▼ Value    |   | Value to   |

Har du sökt på fakturanummer eller försäljningsorder så hamnar du inne på försäljningsordern. Längst ner kan du trycka på Kopia av faktura.

| säliningsorder                                                                                                    |                                                                                                  |                                                                      |                      |                        |                |                                |                              |                                         |                         |                           |       |
|----------------------------------------------------------------------------------------------------|--------------------------------------------------------------------------------------------------|----------------------------------------------------------------------|----------------------|------------------------|----------------|--------------------------------|------------------------------|-----------------------------------------|-------------------------|---------------------------|-------|
| saijiningsorder                                                                                                    |                                                                                                  |                                                                      |                      |                        |                |                                |                              |                                         |                         |                           |       |
| rsaijningsorder                                                                                                    | verans                                                                                           |                                                                      |                      |                        |                |                                |                              |                                         |                         |                           |       |
| dernr                                                                                                    |                                                                                                  |                                                                      |                      |                        |                |                                |                              |                                         |                         |                           |       |
|                                                                                                    | 2140059928                                                                                       |                                                                      |                      |                        |                |                                |                              |                                         |                         |                           |       |
| Försäljningsorder                                                                                                    |                                                                                                  | Referenser                                                           |                      |                        | Faktur         | ra                             |                              |                                         |                         |                           |       |
|                                                                                                    |                                                                                                  |                                                                      |                      |                        |                |                                |                              |                                         |                         |                           |       |
| Kund*                                                                                                    |                                                                                                  | Var referens                                                         |                      | -                      | Valuta*        |                                |                              |                                         |                         |                           |       |
| Anläggning & Kabel Entre                                                                                                    | nrenad i Malmö AB                                                                                | Mariene Graniund SBF                                                 |                      | •                      | Svenska        | kronor                         |                              |                                         |                         |                           |       |
| Kundadress                                                                                                    | prenad rinalito Ad                                                                               | Er referens                                                          |                      |                        | Bet.met        | bod                            |                              |                                         |                         |                           |       |
| Anläggning & Kabel I                                                                                                    | Entreprenad i 🔺                                                                                  | 12025720                                                             |                      |                        | Sve-fak        | ktura                          |                              | -                                       |                         |                           |       |
| Malmö AB<br>Strömgstan 11                                                                                                    | · · · · · · · · · · · · · · · · · · ·                                                            | Externa referenser                                                   |                      |                        | Bat villk      | or                             |                              |                                         |                         |                           |       |
| Orderture t                                                                                                    |                                                                                                  |                                                                      |                      |                        | 30 dag         | ar                             |                              | -                                       |                         |                           |       |
| Faktureringsklar order                                                                                                    | · •                                                                                              | Externt order-id                                                     |                      |                        | E-1-t          | -                              |                              |                                         |                         |                           |       |
|                                                                                                    |                                                                                                  |                                                                      |                      |                        | 1/102          | mottagare*                     |                              |                                         |                         |                           |       |
| Status *                                                                                                    |                                                                                                  |                                                                      |                      |                        | Anlägoni       | na & Kabel Entre               | orenad i Malmö AB            |                                         |                         |                           |       |
| rakturerat                                                                                                    | •                                                                                                |                                                                      |                      |                        | Samling        | Isfaktura                      | AD THE THE THE THE THE THE   |                                         |                         |                           |       |
| BB order                                                                                                    |                                                                                                  |                                                                      |                      |                        |                |                                |                              |                                         |                         |                           |       |
|                                                                                                    |                                                                                                  |                                                                      |                      |                        | Fakt. via      | a T/P                          |                              |                                         |                         |                           |       |
|                                                                                                    |                                                                                                  |                                                                      |                      |                        |                |                                |                              |                                         |                         |                           |       |
| Kontering<br>Begrepp 6*<br>870<br>Privata företag                                                                                                    |                                                                                                  |                                                                      |                      |                        |                |                                |                              |                                         |                         |                           |       |
| Kontering Begrepp 6* 870 Privata företag Orderrader                                                                                                    |                                                                                                  |                                                                      |                      |                        |                |                                |                              |                                         |                         |                           |       |
| Kontering Begrepp 6* 870 Privata foretag Corderrader #                                                                                                    | Artikel                                                                                          | Beskrivning                                                          | Enhet                | Antal                  | Pris           | Val.belopp                     | Moms val.bel                 | Totalt val.belopp                       | Valuta                  | Status                    |       |
| <ul> <li>Kontering</li> <li>Begrepp 6*</li> <li>870</li> <li>Privata foretag</li> <li>Crderrader</li> <li>#</li> <li>1</li> </ul>                                                                                                    | Artikel<br>303KOMPLETTA<br>Komplettering av befintlig TA                                         | Beskrivning<br>Komplettering av befintlig                            | Enhet<br>ST<br>Styck | Antal<br>1,00          | Pris<br>500,00 | Val.belopp<br>500,00           | Moms val.bel<br>0,00         | Totalt val.belopp<br>500,00             | Valuta<br>SEK           | Status<br>Fakturerat<br>F |       |
| Kontering       Begrepp 6*       870       Privata foretag       •       •       •       •       •       •       •       •       •       •       •       •       •       •       •       •       •       •       •       •       •       •       •       •       •       •       •       •       •       •       •       •       •       •       •       •       •       •       •       •       •       •       •       •       •       •       •       •       •       •       •       •       •       •       •       •       •       •       •       •       •       •       •       • | Artikel<br>303KOMPLETTA<br>Komplettering av befintlig TA                                         | Beskrivning<br>Komplettering av befintlig                            | Enhet<br>ST<br>Styck | Antal<br>1,00          | Pris<br>500,00 | Val.belopp<br>500,00           | Moms val.bel<br>0,00         | Totait val.belopp<br>500,00<br>500,00   | Valuta<br>SEK           | Status<br>Fakturerat<br>F |       |
| Kontering Begrepp 6* 870 Privata foretag # 1 1 Σ Lägg till Ta bort                                                                                                    | Artikel 303KOMPLETTA Komplettering av befintlig TA Återställ Parkera                             | Beskrivning<br>Komplettering av befintlig<br>Stäng Avsluta Sök artik | Enhet<br>ST<br>Styck | Antal<br>1,00<br>ifter | Pris<br>500,00 | Val.belopp<br>500,00           | Moms val.bel<br>0,00         | Totalt val.belopp<br>500,00<br>500,00   | Valuta<br>SEK           | Status<br>Fakturerat<br>F |       |
| <ul> <li>Kontering</li> <li>Begrepp 6*</li> <li>870</li> <li>Privata foretag</li> <li>Crderrader</li> <li>#</li> <li>1</li> <li>1</li> <li>Σ</li> <li>Lägg till Ta bort</li> <li>× Ytterligare arti</li> </ul>                                                                                                    | Artikel<br>303KOMPLETTA<br>Komplettering av befintlig TA<br>Återställ Parkera<br>ikelinformation | Beskrivning<br>Komplettering av befintlig                            | Enhet<br>ST<br>Styck | Antal<br>1,00<br>ifter | Pris<br>500,00 | Val.belopp<br>500,00<br>500,00 | Moms val.bel<br>0,00<br>0,00 | Totait val.belopp<br>500,000<br>500,000 | Valuta<br>SEK<br>* Logg | Status<br>Fakturerat<br>F | : (ra |

Tryck på spara och sedan dina beställda rapporter.

| Kopia av faktu   | Ira                 |   |
|------------------|---------------------|---|
| Variant          | 0. Kopia av faktura | • |
| ℅ Generella para | ametrar             |   |
| Öppna paramet    | rar                 |   |
| ℅ Fasta paramet  | rar                 |   |
| ℅ Skrivarparame  | etrar               |   |

Spara

Skapa meny Export

Status på fakturan behöver bli avslutad. Tryck på uppdatera tills status är avslutad. Klicka sedan på visa rapport för att se fakturan som kommer att öppnas som en pdf uppe i högra hörnet under pilen nedladdningar.

| Dina bes                            | tällda rapp | orter          |            |          |            |   |           |         |          |             |          |      |           |        |  |
|-------------------------------------|-------------|----------------|------------|----------|------------|---|-----------|---------|----------|-------------|----------|------|-----------|--------|--|
| Schemal                             | Schemalagt  |                |            |          |            |   |           |         |          |             |          |      |           |        |  |
| Från 2020-05-11 📾 Till 2020-05-11 📾 |             |                |            |          |            |   |           |         |          |             |          |      |           |        |  |
| Filter                              | Filter      |                |            |          |            |   |           |         |          |             |          |      |           |        |  |
| Beställda rapporter                 |             |                |            |          |            |   |           |         |          |             |          |      |           |        |  |
| Visa rap                            | oport Anv   | Rapportnamn    | Rapport ID | Order-nr | Schemalagt |   | Färdig    |         | Serverkö | Filnamn     | Status   | Zoom | Visa logg |        |  |
|                                     |             |                |            |          |            |   |           | <b></b> |          |             |          |      |           | Filter |  |
| Ð                                   | JETH10      | Kopia av faktu | SO07       | 21661    | 2020-05-11 | 2 | 020-05-11 |         | SVE1EI02 | I407o13hbg  | Avslutad | ٩    | Ð         |        |  |
| Ð                                   | JETH10      | Kopia av faktu | SO07       | 21660    | 2020-05-11 | 2 | 020-05-11 |         | SVE1EI02 | I407o13hbg  | Avslutad | Q,   | Ð         |        |  |
| Ð                                   | JETH10      | 10. Bokförings | GL07       | 115250   | 2020-05-11 | 2 | 020-05-11 |         | DEFAULT  | gl07a_14_11 | Avslutad | 9    | Ð         |        |  |
|                                     |             |                |            |          |            |   |           |         |          |             |          |      |           |        |  |
| Uppdatera                           | Rensa       | Utskrift       | Hämta      | Export   |            |   |           |         |          |             |          |      |           |        |  |